# Cisco VPN 3000 Concentrator와 AES 컨피그레 이션을 사용하는 라우터 간 LAN-to-LAN IPsec 터 널 예

## 목차

소개 사전 요구 사항 요구 사항 <u>사용되</u>는 구성 요소 표기규칙 구성 네트워크 다이어그램 구성 VPN Concentrator 구성 다음을 확인합니다. 라우터 컨피그레이션 확인 VPN Concentrator 컨피그레이션 확인 문제 해결 라우터 문제 해결 VPN Concentrator 문제 해결 관련 정보

# <u>소개</u>

이 문서에서는 Cisco VPN 3000 Concentrator와 AES(Advance Encryption Standard)가 포함된 Cisco 라우터 간에 IPsec 터널을 암호화 알고리즘으로 구성하는 방법을 보여줍니다.

AES는 NIST(National Institute of Standards and Technology)가 암호화 방법으로 사용하기 위해 만 든 새로운 FIPS(Federal Information Processing Standard) 발행물입니다.이 표준은 IPsec 및 IKE(Internet Key Exchange) 모두의 프라이버시 변환으로 DES(Data Encryption Standard)를 대체 하는 AES 대칭 암호화 알고리즘을 지정합니다.AES에는 세 가지 키 길이, 128비트 키(기본값), 192비트 키 및 256비트 키가 있습니다.Cisco IOS®의 AES 기능은 CBC(Cipher Block Chaining) 모 드를 사용하여 IPsec에 새로운 암호화 표준 AES를 지원합니다.

AES에 대한 자세한 내용은 <u>NIST 컴퓨터 보안 리소스 센터 사이트</u> 를 참조하십시오.

VPN 3000 Concentrator<u>와 PIX</u> Firewall 간<u>의 LAN-to-LAN 터널 컨피그레이션에</u> 대한 자세한 내용은 <u>Cisco VPN 3000 Concentrator</u>와 PIX 방화벽 간 LAN-to-LAN 터널을 참조하십시오.

PIX에 소프트웨어 버전 7.1<u>이</u> 있는 경우<u>자세한 내용은 PIX 7.x와 VPN 3000 Concentrator 구성 예</u> 를 참조하십시오.

## <u>사전 요구 사항</u>

## <u>요구 사항</u>

이 문서에서는 IPsec 프로토콜에 대한 기본적인 이해가 필요합니다.IPsec<u>에</u> 대한 자세한 내용은 <u>IPSec 암호화 소개</u>를 참조하십시오.

이 구성을 시도하기 전에 다음 요구 사항을 충족해야 합니다.

- 라우터 요구 사항 AES 기능은 Cisco IOS Software 릴리스 12.2(13)T에서 도입되었습니다 .AES를 활성화하려면 라우터가 IPsec을 지원하고 "k9" 긴 키("k9" 하위 시스템)로 IOS 이미지 를 실행해야 합니다.참고: AES에 대한 하드웨어 지원은 Cisco 2600XM, 2691, 3725 및 3745 AES 가속화 VPN 모듈에서도 제공됩니다.이 기능은 컨피그레이션에 영향을 미치지 않으며, 두 기능을 모두 사용할 수 있는 경우 하드웨어 모듈이 자동으로 선택됩니다.
- VPN Concentrator 요구 사항 AES 기능에 대한 소프트웨어 지원은 릴리스 3.6에서 도입되었 습니다. 하드웨어 지원은 새로운 SEP-E(enhanced, scalable encryption processor)에서 제공됩 니다. 이 기능은 컨피그레이션에 영향을 미치지 않습니다.참고: Cisco VPN 3000 Concentrator 릴리스 3.6.3에서는 Cisco 버그 ID CSCdy88797(등록된 고객만 해당) 때문에 터널이 AES로 협 상하지 않습니다. 이 문제는 릴리스 3.6.4에서 해결되었습니다.참고: Cisco VPN 3000 Concentrator는 SEP 또는 SEP-E 모듈을 사용하지만 둘 다 사용하지는 않습니다.동일한 디바 이스에 둘 다 설치하지 마십시오.SEP 모듈이 이미 포함된 VPN Concentrator에 SEP-E 모듈을 설치할 경우 VPN Concentrator는 SEP 모듈을 비활성화하고 SEP-E 모듈만 사용합니다.

### <u>사용되는 구성 요소</u>

이 문서의 정보는 소프트웨어 및 하드웨어 버전을 기반으로 합니다.

- Cisco 3600 Series Router with Cisco IOS Software 릴리스 12.3(5)
- Cisco VPN 3060 Concentrator with Software 릴리스 4.0.3

이 문서의 정보는 특정 랩 환경의 디바이스를 토대로 작성되었습니다.이 문서에 사용된 모든 디바 이스는 초기화된(기본) 컨피그레이션으로 시작되었습니다.현재 네트워크가 작동 중인 경우, 모든 명령어의 잠재적인 영향을 미리 숙지하시기 바랍니다.

## <u>표기 규칙</u>

문서 규칙에 대한 자세한 내용은 <u>Cisco 기술 팁 규칙</u>을 참조하십시오.

## <u>구성</u>

이 섹션에는 이 문서에서 설명하는 기능을 구성하기 위한 정보가 표시됩니다.

**참고:** <u>명령 조회 도구(등록된</u> 고객만 해당)를 사용하여 이 섹션에 사용된 명령에 대한 자세한 내용을 확인하십시오.

#### <u>네트워크 다이어그램</u>

이 문서에서는 다음 네트워크 설정을 사용합니다.

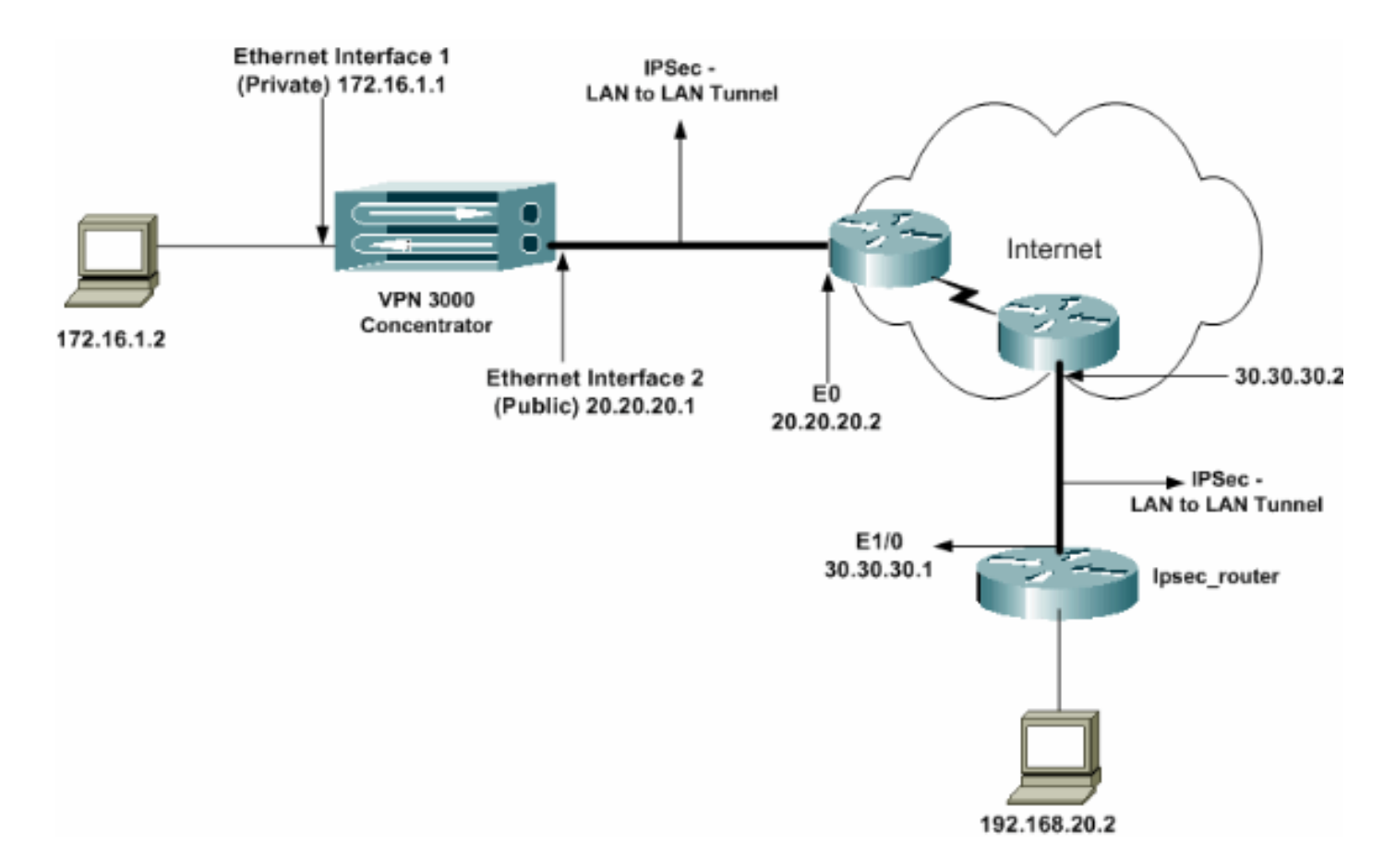

## <u>구성</u>

### 이 문서에서는 다음 구성을 사용합니다.

- <u>IPsec 라우터</u>
- <u>VPN 집선 장치</u>

## ipsec\_router 컨피그레이션

| version 12.3                                                  |
|---------------------------------------------------------------|
| service timestamps debug uptime                               |
| service timestamps log datetime msec                          |
| no service password-encryption<br>!                           |
| hostname ipsec_router                                         |
| 1                                                             |
| memory-size iomem 10                                          |
| no aaa new-model                                              |
| ip subnet-zero                                                |
| !                                                             |
| ! Configuration for IKE policies. crypto isakmp               |
| policy 1                                                      |
| <pre>! Enables the IKE policy configuration (config-</pre>    |
| isakmp) command mode, ! where you can specify the             |
| parameters to be used during ! an IKE negotiation.            |
| encryption aes 256                                            |
| <pre>! Specifies the encryption algorithm as AES with a</pre> |
| 256 ! bit key within an IKE policy. authentication            |
| pre-share                                                     |
| group 2                                                       |
| crypto isakmp key cisco123 address 20.20.20.1                 |
| <pre>! Specifies the preshared key "cisco123" which !</pre>   |

should be identical at both peers. ! !--- Configuration for IPsec policies. crypto ipsec security-association lifetime seconds 28800 !--- Specifies the lifetime of the IPsec security association (SA). ! crypto ipsec transform-set vpn espaes 256 esp-md5-hmac !--- Enables the crypto transform configuration mode, where you can !--- specify the transform sets to be used during an IPsec negotiation. ! crypto map vpn 10 ipsecisakmp !--- Indicates that IKE is used to establish the IPsec SA for protecting !--- the traffic specified by this crypto map entry. set peer 20.20.20.1 !--- Sets the IP address of the remote end (VPN Concentrator). set transform-set vpn !--- Configures IPsec to use the transform-set "vpn" defined earlier. ! !--- Specifies the traffic to be encrypted. match address 110 ! interface Ethernet1/0 ip address 30.30.30.1 255.255.255.0 ip nat outside half-duplex crypto map vpn !--- Configures the interface to use the crypto map "vpn" for IPsec. ! interface FastEthernet2/0 ip address 192.168.20.1 255.255.255.0 ip nat inside duplex auto speed auto н ip nat pool mypool 30.30.30.3 30.30.30.3 netmask 255.255.255.0 ip nat inside source route-map nonat pool mypool overload ip http server no ip http secure-server ip classless ip route 0.0.0.0 0.0.0.0 30.30.30.2 ! access-list 110 permit ip 192.168.20.0 0.0.0.255 172.16.0.0 0.0.255.255 !--- This crypto ACL-permit identifies the matching traffic !--- flows to be protected via encryption. !---Specifies the traffic not to be encrypted. access-list 120 deny ip 192.168.20.0 0.0.0.255 172.16.0.0 0.0.255.255 !--- This crypto ACL-deny identifies the matching traffic flows not to be encrypted. ! access-list 120 permit ip 192.168.20.0 0.0.0.255 any !--- The access control list (ACL) used in the NAT configuration exempts !--- the LAN-to-LAN traffic from the NAT process, !--- but allows all traffic going to the Internet to be translated. ! route-map nonat permit 10 !--- The traffic flows not encrypted from the !--- peer network are allowed. match ip address 120 1 line con 0 line aux 0 line vty 0 4 login

end

**참고:** ACL 구문은 변경되지 않지만 암호화 ACL의 의미는 약간 다릅니다.암호화 ACL에서 permit은 일치하는 패킷이 암호화되어야 함을 지정하는 반면, deny는 일치하는 패킷을 암호화할 필요가 없음 을 지정합니다.

### VPN Concentrator 구성

VPN Concentrator는 공장 설정에서 IP 주소로 사전 프로그래밍되지 않습니다.메뉴 기반 CLI(Command Line Interface)인 초기 컨피그레이션을 구성하려면 콘솔 포트를 사용해야 합니다. 콘솔<u>을</u> 통해 구성하는 방법에 대한 자세한 내용은 <u>콘솔을 통해 VPN Concentrator 구성</u>을 참조하십 시오.

이더넷 1(프라이빗) 인터페이스의 IP 주소를 구성한 후 나머지는 CLI를 사용하거나 브라우저 인터 페이스를 통해 구성할 수 있습니다.브라우저 인터페이스는 SSL(Secure Socket Layer)을 통한 HTTP 및 HTTP를 모두 지원합니다.

이러한 매개변수는 콘솔을 통해 구성됩니다.

• Time/Date(시간/날짜) - 올바른 시간과 날짜가 매우 중요합니다.이를 통해 로깅 및 어카운팅 엔 트리가 정확하며 시스템이 유효한 보안 인증서를 생성할 수 있는지 확인할 수 있습니다.

• Ethernet 1(private) 인터페이스 - IP 주소 및 마스크(네트워크 토폴로지 172.16.1.1/24)입니다. 이때 VPN Concentrator는 내부 네트워크에서 HTML 브라우저를 통해 액세스할 수 있습니다.CLI 모 드에서 VPN Concentrator를 구성하는 방법에 대한 자세한 내용은 CLI를 <u>사용한 빠른 구성을</u> 참조 하십시오.

 GUI 인터페이스를 활성화하려면 웹 브라우저에서 프라이빗 인터페이스의 IP 주소를 입력합니다. 다.변경 사항을 메모리에 저장하려면 필요한 저장 아이콘을 클릭합니다.공장 기본 사용자 이 름 및 비밀번호는 대/소문자를 구분하는 "admin"입니다

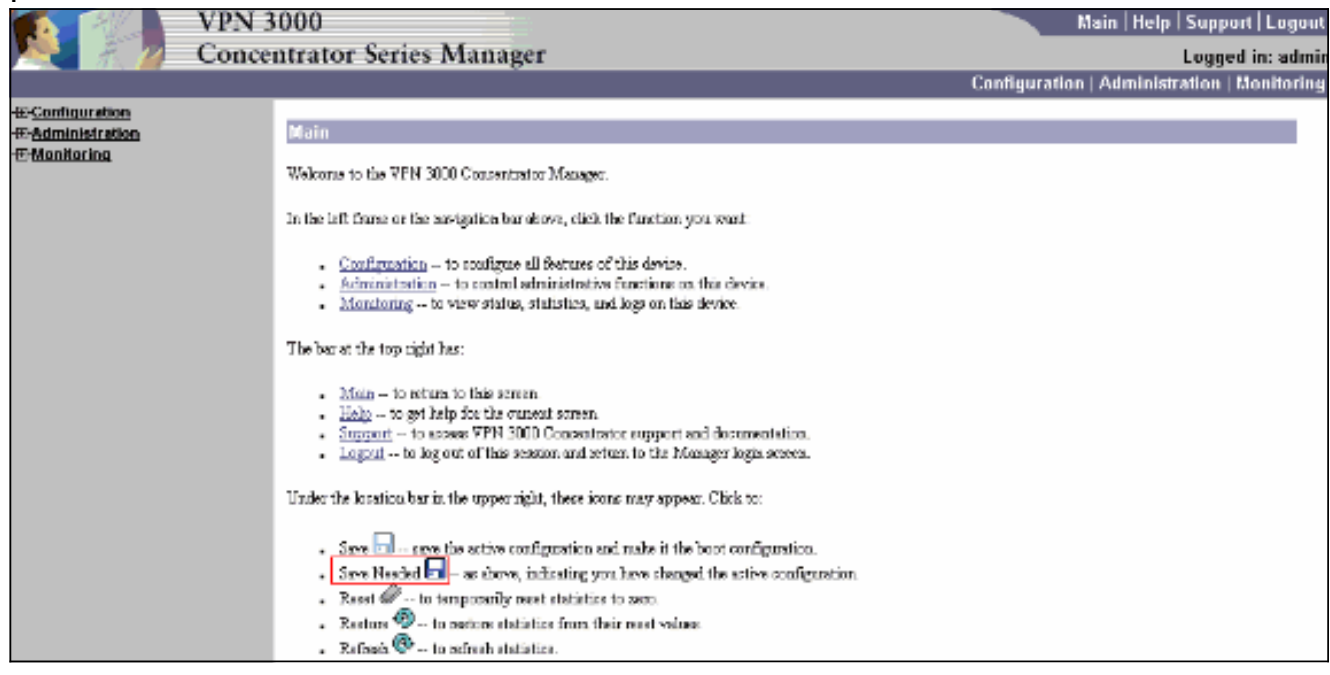

2. GUI를 실행한 후 Configuration(컨피그레이션) > Interfaces(인터페이스) > Ethernet 2(Public)를 선택하여 Ethernet 2 인터페이스를 구성합니다

| Configuration     | Confi                                            | guration   Interfaces                          | s   Ethernet 2                                                         |                       |                                                                                                    |  |  |
|-------------------|--------------------------------------------------|------------------------------------------------|------------------------------------------------------------------------|-----------------------|----------------------------------------------------------------------------------------------------|--|--|
| EPUser Management | Config                                           | uring Ethernet Interfa                         | ce 2 (Public).                                                         |                       |                                                                                                    |  |  |
|                   | General RIP USPF Bandwidth<br>General Parameters |                                                |                                                                        |                       |                                                                                                    |  |  |
|                   | Sel                                              | Attribute                                      | Value                                                                  | able Description      |                                                                                                    |  |  |
|                   | 0                                                | Disabled                                       |                                                                        |                       | Select to disable this interface.                                                                    |  |  |
|                   | 0                                                | DHCP Client                                    |                                                                        |                       | Select to obtain the IP Address, Subnet Mask and<br>Default Gateway via DHCP.                        |  |  |
|                   | C                                                | Static IP Addressing                           |                                                                        |                       |                                                                                                    |  |  |
|                   |                                                  | IP Address                                     | 20.20.20.1                                                             |                       | Select to configure the IP Address and Subnet Mask.<br>Enter the IP Address and Subnet Mask for this |  |  |
|                   |                                                  | Subnet Mask                                    | 255.255.255.0                                                          |                       | interface.                                                                                           |  |  |
|                   |                                                  | Public Interface                               | ч<br>Ч                                                                 |                       | Check to make this interface a "public" interface.                                                   |  |  |
|                   |                                                  | MAC Address                                    | 00.90 A4.00.4L F9                                                      |                       | The MAC address for this interface.                                                                  |  |  |
|                   | Filter<br>Speed<br>Duplex                        |                                                | 2. Public (Default)  10/100 suto  Auto                                 |                       | Select the filter for this interface.                                                                |  |  |
|                   |                                                  |                                                |                                                                        |                       | Select the speed for this interface.                                                                 |  |  |
|                   |                                                  |                                                |                                                                        |                       | Select the duplex mode for this interface.                                                           |  |  |
|                   | MTU                                              |                                                | 1500                                                                   |                       | Enter the Maximum Transmit Unit for this interface<br>(63 - 1500).                                   |  |  |
|                   |                                                  |                                                | C Do not fragment prior to IP.                                         | Sec encapsulation; fo | agneent prior to interface transmission                                                              |  |  |
|                   |                                                  | Public Interface IPSec<br>Fragmentation Policy | C Fragment prior to IPSec encapsulation with Path MTU Discovery (ICMP) |                       |                                                                                                    |  |  |
|                   |                                                  |                                                | C Fragment prior to IPSec enc                                          | opsulation without P  | ath MTU Discovery (Clear DF kit)                                                                     |  |  |
| Cisco Systems     | Aş                                               | Cancel                                         |                                                                        |                       |                                                                                                    |  |  |

3. Configuration(구성) > System(시스템) > IP Routing(IP 라우팅) > Default Gateway(기본 게이 트웨이)를 선택하여 기본(인터넷) 게이트웨이와 IPsec의 터널 기본(내부) 게이트웨이를 구성 하여 사설 네트워크의 다른 서브넷에 연결합니다.이 시나리오에서는 내부 네트워크에 사용 가 능한 서브넷이 하나만 있습니다

| <u>Configuration</u>                                                                                                    |                                                 |                                                                                             |
|----------------------------------------------------------------------------------------------------|-------------------------------------------------|---------------------------------------------------------------------------------------------|
|                                                                                                    | Configuration   System   IP Routing   I         | Detault Gateways                                                                            |
| - <del>D</del> System                                                                                                    |                                                 |                                                                                             |
| - II Servers                                                                                                    | Configure the default gateways for your system. |                                                                                             |
| -El-Address Management                                                                                                    |                                                 |                                                                                             |
| - G-Tunneling Protocols                                                                                                    | B 4 5 8 .                                       |                                                                                             |
| -G-IP.Routing                                                                                                    | Default Gateway 20.20.20.2                      | Enter the IP address of the default gateway or router. Enter 0.0.0.0 for no default router. |
| Static Routes                                                                                                    | Metric 1                                        | Eater the metric, from 1 to 16.                                                             |
| CONTRACT CONTRACTOR                                                                                                    | Transal Defention                               | Take the IR address of the default and second seconds. Earlier 0.0.0.0 General              |
| Source and the second second s | 172.16.1.2                                      | Enter the 1P and less of the default gateway of fother for fulliels. Enter 0.0.0.0 for no   |
| OSPF Areas                                                                                                    | Gateway -                                       | CEDENT LOADEL                                                                               |
| OHCP Parameters                                                                                                    | Override Default                                | Wheels to allow beyond default extensions to consuld, the confirmed default extension       |
| OHCP Relay                                                                                                    | Gateway                                         | Check to allow learned detour gareways to overnae the configured detour gareway.            |
| Reduncionary                                                                                                    | And Court                                       |                                                                                             |
| Reverse Route Injection                                                                                                    | Apply Concei                                    |                                                                                             |
| - G-Management Protocols                                                                                                    |                                                 |                                                                                             |
| - Events                                                                                                    |                                                 |                                                                                             |
| General                                                                                                    |                                                 |                                                                                             |
| - El-Client Update                                                                                                    |                                                 |                                                                                             |
| Load Balancing                                                                                                    |                                                 |                                                                                             |
| User Management                                                                                                    |                                                 |                                                                                             |
| Policy Management                                                                                                    |                                                 |                                                                                             |
| Administration                                                                                                    |                                                 |                                                                                             |
| • E Monitoring                                                                                                    |                                                 |                                                                                             |

4. Configuration(컨피그레이션) > Policy Management(정책 관리) > Traffic Management(트래픽 관리) > Network Lists(네트워크 목록) > Add(추가)를 선택하여 암호화할 트래픽을 정의하는 네트워크 목록을 생성합니다.목록에 언급된 네트워크는 원격 네트워크에 연결할 수 있습니다 .아래 목록에 표시된 네트워크는 로컬 네트워크입니다.Generate Local List(로컬 목록 생성)를 클릭하면 RIP를 통해 로컬 네트워크 목록을 자동으로 생성할 수도 있습니다

| - Configuration                                                                                                    |                |                                     |                                                                                                    |
|----------------------------------------------------------------------------------------------------|----------------|-------------------------------------|----------------------------------------------------------------------------------------------------|
|                                                                                                    | Configurati    | on   Policy Management   Trai       | affic Management   Network Lists   Modify                                                                                                    |
| - <del>I System</del>                                                                                                    |                |                                     |                                                                                                    |
| - E-User Management                                                                                                    | Modify a confi | gued Network List, Click on Generat | ate Local List to generate a network list based on routing entries on the Private interface.                                                                                                    |
|                                                                                                    |                | ,<br>,                              | · · · · · · · · · · · · · · · · · · ·                                                                                                    |
| Access Hours<br>————————————————————————————————————                                                                                                    | Läst Name      | vpn_local_network                   | Name of the Network List you are adding. The name must be unique.                                                                                                    |
| Crout Management     Network Lists     SAs     SA | Network List   | 172.16.0.0/0.0.255.255              | <ul> <li>Eater the Networks and Wildcard masks using the following format: n.n.n.n/n.n.n.n (e.g. 10.100.000.255.255).</li> <li>Note: Enter a wildcard mask, which is the reverse of a submet mask. A wildcard mask, which is the reverse of a submet mask. A wildcard mask wild is in bit positions to ignore, 0s in bit positions to match. For example, 10.10.100.00.255 = all 10.10.1 rea addresses.</li> <li>Each Network and Wildcard mask pair must be entered on a single line.</li> <li>The Wildcard mask may be omitted if the natural Wildcard mask is to be used.</li> </ul> |
|                                                                                                    | Apply          | Concel Generate L                   | Local List                                                                                                    |

5. 이 목록의 네트워크는 원격 네트워크이므로 수동으로 구성해야 합니다.이렇게 하려면 연결 가 능한 각 서브넷에 대해 네트워크/와일드카드를 입력합니다

| Configuration Interfaces Bystem GRUser Management OPtology Management                                                                                                    | Configuration   Policy Management   Traffic Management   Network Lists   Modify<br>Modify a configured Network List Click on <b>Generate Local List</b> to generate a network list based on routing entries on the Private interface.                                                                                                    |
|----------------------------------------------------------------------------------------------------|----------------------------------------------------------------------------------------------------|
| Access itsurs     Tratic Management     Gitwork Lists     Gitwork Lists     Git | List Name       vpn_remote_network       Name of the Network List you are adding. The users must be unique.         192.168.20.0/0.0.0.255       •         Network List       •         Refer the Network List you are adding. The users must be unique.         Network List       •         Refer the Network List you are adding. The users must be unique.         Network List       •         Network List       • |

#### 완료되면 다음 두 네트워크 목록이 표시됩니다

| H <u>Conflouration</u> httributs     Honoces     Honocenent     Honocenent     Honocenent     Honocenent     Honocenent     Honocenent     Honocenent     Honocenent | Configuration   Policy Management   Traffic Management  <br>This section lets you add, modify, copy, and delete Network Lists<br>Clark Add to create a Network List, or select a Network List and click Modify | Network Lists<br>Save 🕞<br>fy, Cepy, or Delete.     |  |
|----------------------------------------------------------------------------------------------------|----------------------------------------------------------------------------------------------------|-----------------------------------------------------|--|
| Cities<br>=2As<br>=78xss<br>=790AI<br><u>BVPnicies</u><br><del>D</del> Scent Michins<br>⊕Administration<br>⊕Mentoring                                                | Network List<br>VPN Client Local LAN (Defai<br>Vgn_remole_network<br>vgn_local_network                                                                                                    | Actions<br>ault)<br>Add<br>Modity<br>Copy<br>Delete |  |

6. Configuration(구성) > System(시스템) > Tunneling Protocols(터널링 프로토콜) > IPSec LANto-LAN > Add and define the LAN-to-LAN tunnel(LAN-to-LAN 터널 추가 및 정의)을 선택합니 다.이 창에는 세 개의 섹션이 있습니다.맨 위 섹션은 네트워크 정보에 대한 것이며 아래 두 섹 션은 로컬 및 원격 네트워크 목록에 대한 것입니다.Network Information(네트워크 정보) 섹션 에서 AES 암호화, 인증 유형, IKE 제안서를 선택하고 사전 공유 키를 입력합니다.아래 섹션에 서 이미 생성한 네트워크 목록(로컬 및 원격 목록 모두)을 각각 가리킵니다

| T Continue time                |                                                                      |                                                                                                    |
|--------------------------------|----------------------------------------------------------------------|----------------------------------------------------------------------------------------------------|
|                                | Configuration   System   Tunneling Protocols   IPSec                 | ILAN-to JAN LAdd                                                                                                    |
|                                | congrader system remening reacters in sec                            |                                                                                                    |
| - (I) Servers                  | Add a new IPSec LAN-to-LAN connection                                |                                                                                                    |
|                                |                                                                      |                                                                                                    |
| -G- <u>Tunnelino Protocols</u> | Enable 🖂                                                             | Check to enable this LAN-to-LAN connection.                                                                                                    |
|                                | News Acet                                                            | Behaville event double ( ) M to 1 / M even other                                                                                                    |
|                                | Ivane [081                                                           | Enter the harse for this LAIN-10-LIAIN connection.                                                                                                    |
| LANto-LAN                      | Interface Ethernet 2 (Public) (20.20.20.1)                           | Select the interface for this LAN-to-LAN connection.                                                                                                    |
| HKE Proposale                  | Connection Type Birdinomic and                                       | Choose the type of LAN-to-LAN connection. An Originate Only connection may                                                                                                    |
| Alexter Alexter                | condetabilit type Dearacional                                        | have multiple peers specified below.                                                                                                    |
| -GHP Routing                   | 30.30.30.1                                                           |                                                                                                    |
|                                |                                                                      |                                                                                                    |
|                                |                                                                      |                                                                                                    |
|                                |                                                                      | Enter the remote peer IP addresses for this LAN-to-LAN connection. Originate-                                                                                                    |
| Lost Balancing                 | Peers                                                                | Ov() connection may specify up to ten peer IP addresses. Enter one IP address per<br>line                                                                                                    |
| - EUser Management             | 8                                                                    | 100                                                                                                    |
|                                |                                                                      |                                                                                                    |
| Access Hours                   |                                                                      |                                                                                                    |
|                                | Distal                                                               |                                                                                                    |
| - Administration               | Certificate None (Use Preshared Keys)                                | Select the digital cortificate to use.                                                                                                    |
| -38-Monitoring                 | Contractor O Entire anti-Entre shelp                                 |                                                                                                    |
|                                | Transmission @ Identificant out                                      | Choose how to send the digital certificate to the IXE peer.                                                                                                    |
|                                | C manage cancers only                                                |                                                                                                    |
|                                | Preshared Key cisco123                                               | Enter the poschared key for this LAN-to-LAN connection.                                                                                                    |
| Cases Courses                  | Authentication ESP/MD5/HMAC-128                                      | Specify the packet suthentication mechanism to use.                                                                                                    |
| CISCO ATSTENS                  | Enryption AES-256                                                    | specify the entryption methods in to use.                                                                                                    |
|                                | IKE Proposal KE-AES256-SHA                                           | Select the IKE Proposal to use for this LAN-to-LAN connection.                                                                                                    |
|                                |                                                                      |                                                                                                    |
|                                |                                                                      |                                                                                                    |
| - H-Servers                    |                                                                      |                                                                                                    |
|                                |                                                                      |                                                                                                    |
| - El-Tunneling Protocols       |                                                                      |                                                                                                    |
|                                | Filter -None-                                                        | Choose the filter to apply to the traffic that is transled through this LAN-to-LAN                                                                                                    |
| EIPSec                         | _                                                                    | connection.<br>That is 'n MAT T commental's 195ce maar ootsblich die 1.433 to 1.437                                                                                                    |
| LAN-to-LAN                     | IPSee NAT-T                                                          | connection of the ugh a NAT device. You rough also enable IPSec over NAT-T under                                                                                                    |
| HE Proposala                   |                                                                      | NAT Transparency.                                                                                                    |
| Alarta                         | Baadwidth Policy -None-                                              | Choose the bandwidth policy to apply to this LAN-to-LAN connection                                                                                                    |
| E-P Mouting                    | Routing None                                                         | Choose the routing mechanism to use <b>Parameters below are ignored if Network</b><br>Autodisensative is choose                                                                                                    |
|                                | ·                                                                    | adduction of the second second s |
| - E General                    | Local Network: If a LAN-to-LAN NAT rule is used, this is the Transle | ated Network address.                                                                                                    |
| Load Balancing                 | Network List Vpn_local_network                                       | Specify the local network address list or the IP address and wildcard music for this<br>[A M is 1 A M converting.                                                                                                    |
|                                | IP Address                                                           | East-Resolution Collection.                                                                                                    |
| Access Hours                   |                                                                      | Note: Enter a wildcard mask, which is the overage of a submet mask. A<br>millionit work has to be bit waritime to mean. It is hit waritime to work. For                                                                                                    |
|                                | Wildcard Mask                                                        | scample, 10.10.1.00.0.0.255 = all 10.10.1 mm addresses.                                                                                                    |
| E-Broup Matching               |                                                                      |                                                                                                    |
|                                | Remote Network: If a LAN-to-LAN NAT rule is used, this is the Rem    | acte Network address.                                                                                                    |
| CO PERSONALING                 | Network List vpn_remote_notwork                                      | Specify the remote network address list or the IP address and wildcard mask for<br>this LAN-to-LAN connection.                                                                                                    |
|                                | IP Address                                                           |                                                                                                    |
|                                | a cannos                                                             | Note: Enter a witdowd mask, which is the reverse of a subnet mask. A                                                                                                    |
|                                | Wildcard Mask                                                        | wildcard mask has is in bit positions to ignore, 0s in bit positions to match. For<br>rearaple, 10.10.1.00.0.0.235 = all 10.10.1 ann addresses.                                                                                                    |
| Cisco Sestems                  | Add Concel                                                           | •                                                                                                    |
| tlbtlb                         |                                                                      |                                                                                                    |

7. Add(**추가**)를 클릭하면 연결이 올바르면 IPSec LAN-to-LAN-Add-Done 창이 표시됩니다.이 창에는 터널 컨피그레이션 정보의 개요가 표시됩니다.또한 그룹 이름, SA 이름 및 필터 이름을 자동으로 구성합니다.이 테이블에서 모든 매개변수를 편집할 수 있습니다

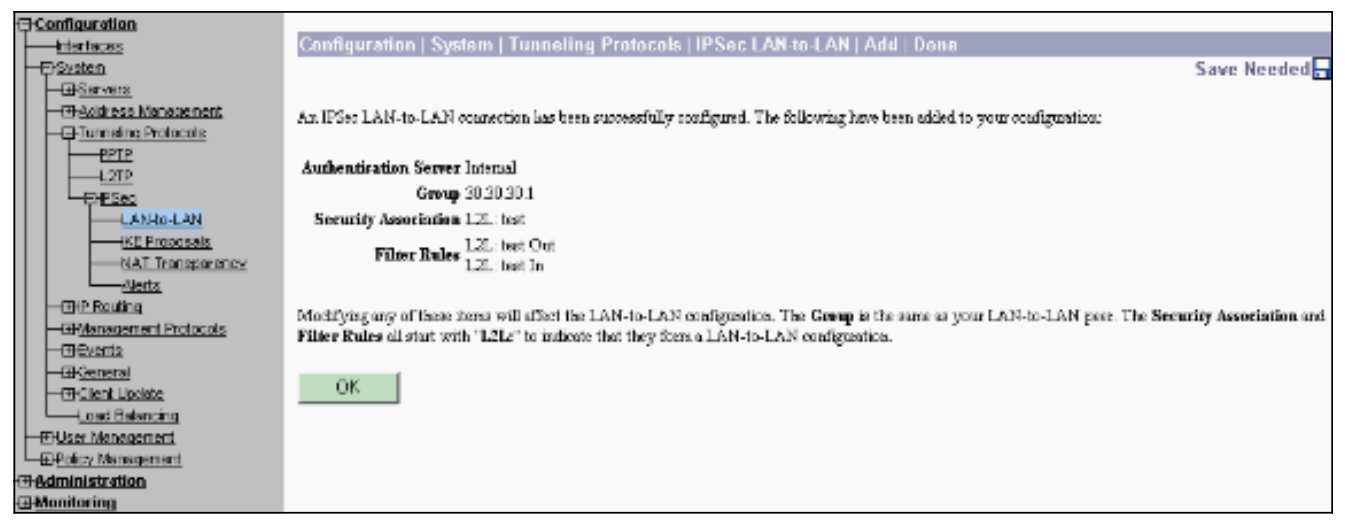

이 시점에서 IPsec LAN-to-LAN 터널이 설정되었으며 작업을 시작할 수 있습니다.어떤 이유로 터널이 작동하지 않을 경우 컨피그레이션 오류를 확인할 수 있습니다.

8. Configuration(컨피그레이션) > System(시스템) > **Tunneling Protocols(터널링 프로토콜)** > IPSec LAN-to-LAN(IPSec LAN-to-LAN)을 선택하면 이전에 생성한 LAN-to-LAN IPsec 매개변 수를 보거나 수정할 수 있습니다.이 그래픽은 "test"를 터널 이름으로 표시하며, 원격 끝의 공용 인터페이스는 시나리오에 따라 30.30.30.1입니다

| - Configuration        |                                                                                                   |                                               |  |  |  |  |
|------------------------|---------------------------------------------------------------------------------------------------|-----------------------------------------------|--|--|--|--|
|                        | Configuration   System   Tunneling Protocols   IPSec   LAN-to-LAN                                 |                                               |  |  |  |  |
| - <del>G</del> System  |                                                                                                   | Save                                          |  |  |  |  |
| - @Servers             |                                                                                                   |                                               |  |  |  |  |
|                        | This section late you configure IPSec LAN-to-LAN connections LAN-to-LAN connections are se        | tablished with other VPN 3000 Concentrators   |  |  |  |  |
|                        | PIX firewalls, 7100/4000 series contexs and other IPSer-compliant security gateways. To configure | a VPN 3002 or other remote access             |  |  |  |  |
| EPTP                   | connection, go to User Management and configure a Group and User. To configure NAT over LAN       | I-to-LAN, go to LAN-to-LAN NAT Rules.         |  |  |  |  |
| L2TP                   |                                                                                                   |                                               |  |  |  |  |
| - EHESeo               | If you want to define a set of astworks on the local or remote side of the LAN-to-LAN connection  | , configure the necessary Network Lists prior |  |  |  |  |
| LAN-to-LAN             | to creating the connection.                                                                       |                                               |  |  |  |  |
| IKE Proposals          |                                                                                                   |                                               |  |  |  |  |
| NAT Transparency       | Click the Add button to add a LAN-to-LAN connection, or select a connection and click Modify or   | Delete.                                       |  |  |  |  |
| <u>Nerts</u>           | · · · ·                                                                                           |                                               |  |  |  |  |
| - CHP Routing          | (D) indicates a disabled LAN-to-LAN connection.                                                   |                                               |  |  |  |  |
| - Management Protocols |                                                                                                   |                                               |  |  |  |  |
| - @ Events             | LAN to LAN                                                                                        |                                               |  |  |  |  |
| - @ General            | Connection                                                                                        | Actions                                       |  |  |  |  |
|                        |                                                                                                   |                                               |  |  |  |  |
|                        | test (30.30.30.1) on Ethernet 2 (Public)                                                          |                                               |  |  |  |  |
| C.P. Ser Management    |                                                                                                   | Add                                           |  |  |  |  |
|                        |                                                                                                   |                                               |  |  |  |  |
| - Charlie Management   |                                                                                                   | Modify                                        |  |  |  |  |
| Network Lists          |                                                                                                   |                                               |  |  |  |  |
| Rules                  |                                                                                                   | Delete                                        |  |  |  |  |
| SAS                    |                                                                                                   |                                               |  |  |  |  |
|                        |                                                                                                   |                                               |  |  |  |  |
| -EMAL                  |                                                                                                   |                                               |  |  |  |  |
| EVV Policies           |                                                                                                   |                                               |  |  |  |  |
| - @ Group Metching     |                                                                                                   |                                               |  |  |  |  |
| <u>Administration</u>  |                                                                                                   |                                               |  |  |  |  |
| - Monitoring           |                                                                                                   |                                               |  |  |  |  |

9. IKE 제안이 Inactive Proposals(비활성 제안) 목록에 있으면 터널이 나타나지 않을 수 있습니다 .Configuration(**컨피그레이션**) > System(시스템) > Tunneling Protocols(터널링 프로토콜) > IPSec > IKE Proposals(IKE 제안)를 선택하여 활성 IKE 제안을 구성합니다.IKE 제안이 "Inactive Proposals(비활성 제안)" 목록에 있는 경우 IKE 제안서를 선택하고 Activate(활성화) 버튼을 클릭할 때 활성화할 수 있습니다.이 그림에서 선택한 제안 "IKE-AES256-SHA"가 활성 제안 목록에 있습니다

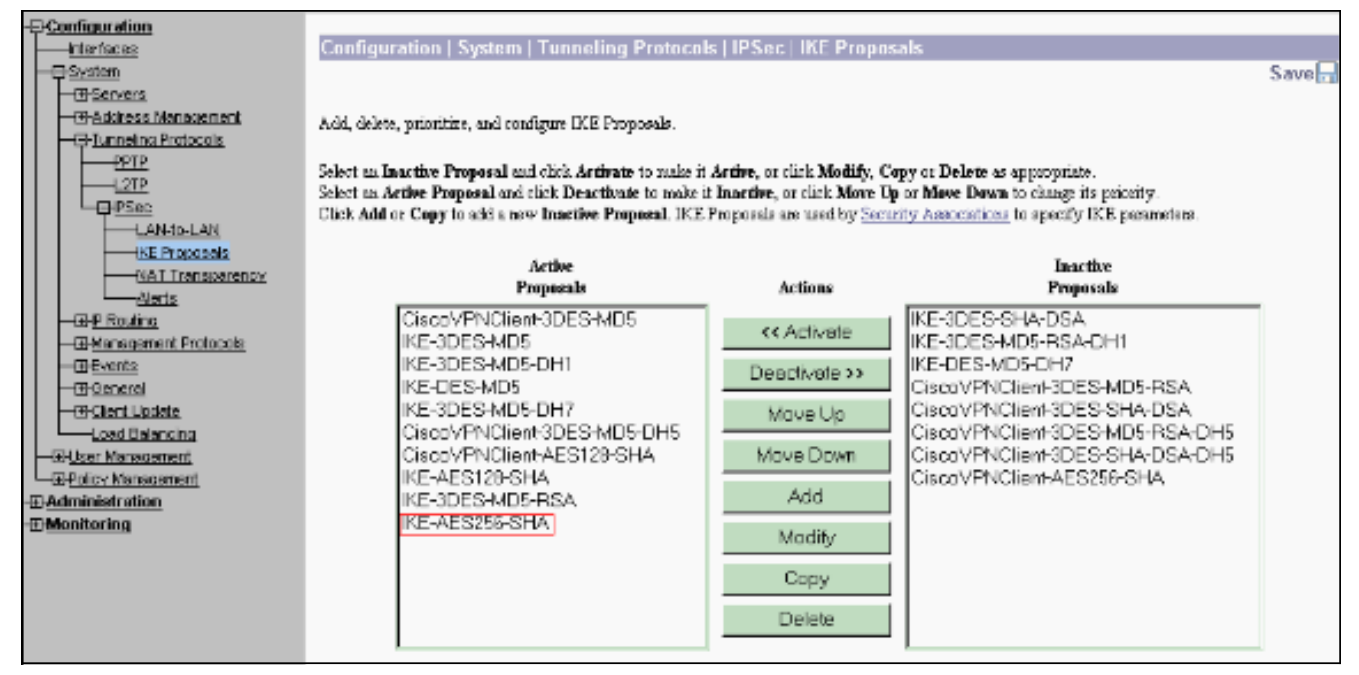

10. Configuration(**컨피그레이션**) > Policy Management(정책 관리) > Traffic Management(트래 피관리) > Security Associations(보안 연결)를 선택하여 SA 매개변수가 올바른지 확인합니 다

|                          | Configuration   Policy Management   Traffic Management   Security Associations                                                                       |      |
|--------------------------|----------------------------------------------------------------------------------------------------|------|
| - QSystem                | Sa                                                                                                    | VB 📊 |
| - En Servers             |                                                                                                    |      |
| - El-Address Management  | This section lets you add, configure, modify, and delete IPSec Security Associations (SAs). Security Associations use IEE Proposels to recordiate IF | KE.  |
| - ETunneling Protocols   | parameters.                                                                                                    |      |
| PPTP                     | 2                                                                                                    |      |
| LZTP                     | ("lick did to wid an 50, or solart an 58, and click Mindife or Dalate                                                                                |      |
|                          | Shahan Sonahan, Sonahan and an ana many si belek.                                                                                                    |      |
| LAN-ID-LAN               |                                                                                                    |      |
| KE Proposals             | IPSec SAs Artions                                                                                                    |      |
| NAT Transparency         | ESP-3DES-MD5                                                                                                    |      |
| Nerts                    | ESP-3DES-MD5-DH5                                                                                                    |      |
| - EIP Routing            | ESP-3DES-MD5-DH7                                                                                                    |      |
| - FHManagement Protocols | ESP-3DES-NONE Add                                                                                                    |      |
| - EPEvents               | ESP-AES128-SHA                                                                                                    |      |
|                          | ESP-DES-MD5 Modify                                                                                                    |      |
| Client Update            | ESPI.2TP-TRANSPORT Delate                                                                                                    |      |
| Load Balancing           | ESP/KE-3DES-MD5                                                                                                    |      |
|                          | L2L test                                                                                                    |      |
| Policy Management        |                                                                                                    |      |
| Access Hours             | · · · · · · · · · · · · · · · · · · ·                                                                                                    |      |
| -EFTraffic Management    |                                                                                                    |      |
|                          |                                                                                                    |      |
| Bulez                    |                                                                                                    |      |
|                          |                                                                                                    |      |
| Ellers                   |                                                                                                    |      |
| - EI-NAT                 |                                                                                                    |      |
| BA/Policies              |                                                                                                    |      |
| Higroup Matching         |                                                                                                    |      |
| Administration           |                                                                                                    |      |
| Monitoring               |                                                                                                    |      |
|                          |                                                                                                    |      |

11. SA 이름(이 경우 L2L:테스트)를 클릭한 다음 Modify(수정)를 클릭하여 SA를 확인합니다.매개 변수 중 하나라도 원격 피어 컨피그레이션과 일치하지 않으면 여기에서 변경할 수 있습니다

| Configuration                                                                                                    | Configuration   Policy Management   Traffic Managem                                | ent   Security Associations   Modify                                                                         |
|----------------------------------------------------------------------------------------------------|------------------------------------------------------------------------------------|----------------------------------------------------------------------------------------------------|
|                                                                                                    | Modify a configured Security Association.                                          |                                                                                                    |
| District State     District State     District | SA Name L2L:test                                                                   | Specify the name of this Security Association (SA).<br>Select the granularity of this SA.                    |
| CAN-ID-LAN                                                                                                    | IPSec Parameters                                                                   |                                                                                                    |
| NAT Transporancy                                                                                                    | Algorithm ESP/MD5/HMAC-128                                                         | Select the pecket authentication algorithm to use.                                                           |
| <u>Aleris</u>                                                                                                    | Encryption Algorithm AES-256                                                       | Select the ESP encryption algorithm to use.                                                                  |
| El Management Protocols                                                                                                    | Encapsulation Mode Tunnel 💌                                                        | Select the Encapsulation Mode for this SA.                                                                   |
|                                                                                                    | Perfect Forward<br>Servery Disabled                                                | Select the use of Perfect Forward Secrecy.                                                                   |
| End Balancing     End Balancing                                                                                                    | Lifetime<br>Measurement                                                            | Select the lifetime measurement of the IPSe: keys                                                            |
| - Policy Management                                                                                                    | Data Lifetime 10000                                                                | Specify the data lifetime in kilobytes (ICB).                                                                |
| Access Hours<br>— [Traffic Management]                                                                                                    | Time Lifetime 28800                                                                | Specify the time lifetime in seconds.                                                                        |
| Rules                                                                                                    | IKE Parameters                                                                     |                                                                                                    |
| Elbers                                                                                                    | Connection Type Hidrectional<br>IKE Press 30 30 30.3                               | The Connection Type and IKE Peers cannot be modified on IPSec SA that is part of<br>a LAN-to-LAN Connection. |
| EXCEpticies                                                                                                    | Negotiation Mode Main                                                              | Select the IKE Negotiation mode to use                                                                       |
| -E-Group Metching<br>-E-Administration                                                                                                    | Digital Certificate None (Use Preshared Keys) 💌                                    | Select the Digital Certificate to use.                                                                       |
| -EMonitoring                                                                                                    | Cardificate C Entire certificate clain<br>Transmission © Identity certificate only | Choose how to used the digital cartificate to the $1\mathrm{K\Sigma}$ poer.                                  |
|                                                                                                    | IKE Proposal IKE AES256 SHA                                                        | <ul> <li>Select the IKE Proposal to use as IKE initiator.</li> </ul>                                         |
| Cisco Systems                                                                                                    | Apply Concel                                                                       | _                                                                                                    |

# <u>다음을 확인합니다.</u>

## <u>라우터 컨피그레이션 확인</u>

이 섹션에서는 컨피그레이션이 제대로 작동하는지 확인하는 데 사용할 수 있는 정보를 제공합니다.

일부 show 명령은 <u>출력 인터프리터 툴 에서 지원되는데(등록된 고객만), 이 툴을 사용하면</u> show 명 령 출력의 분석 결과를 볼 수 있습니다.

• show crypto isakmp sa - 피어의 현재 모든 IKE SA를 표시합니다.QM\_IDLE 상태는 SA가 피어 로 인증되고 후속 빠른 모드 교환에 사용할 수 있음을 나타냅니다.그것은 조용한 상태에 있다. ipsec\_router#show crypto isakmp sa

dst src state conn-id slot

20.20.20.1 30.30.30.1 **QM\_IDLE** 1 0

• show crypto ipsec sa - 현재 SA에서 사용하는 설정을 표시합니다.피어 IP 주소, 로컬 및 원격 모두에서 액세스할 수 있는 네트워크, 사용되는 변형 집합을 확인합니다.ESP SA는 각 방향에 하나씩 2개 있습니다.AH 변형 집합을 사용하므로 비어 있습니다. ipsec\_router#show crypto ipsec sa

interface: Ethernet1/0

Crypto map tag: vpn, local addr. 30.30.30.1

protected vrf:

local ident (addr/mask/prot/port): (192.168.20.0/255.255.255.0/0/0)

remote ident (addr/mask/prot/port): (172.16.0.0/255.255.0.0/0/0)

current\_peer: 20.20.20.1:500

```
PERMIT, flags={origin_is_acl,}
```

#pkts encaps: 145, #pkts encrypt: 145, #pkts digest 145 #pkts decaps: 51, #pkts decrypt: 51, #pkts verify 51 #pkts compressed: 0, #pkts decompressed: 0 #pkts not compressed: 0, #pkts compr. failed: 0 #pkts not decompressed: 0, #pkts decompress failed: 0 #send errors 6, #recv errors 0 local crypto endpt.: 30.30.30.1, remote crypto endpt.: 20.20.20.1 path mtu 1500, media mtu 1500 current outbound spi: 54FA9805 inbound esp sas: spi: 0x4091292(67703442) transform: esp-256-aes esp-md5-hmac , in use settings ={Tunnel, } slot: 0, conn id: 2000, flow\_id: 1, crypto map: vpn sa timing: remaining key lifetime (k/sec): (4471883/28110) IV size: 16 bytes replay detection support: Y inbound ah sas: inbound pcp sas: outbound esp sas: spi: 0x54FA9805(1425709061) transform: esp-256-aes esp-md5-hmac , in use settings ={Tunnel, } slot: 0, conn id: 2001, flow\_id: 2, crypto map: vpn sa timing: remaining key lifetime (k/sec): (4471883/28110) IV size: 16 bytes replay detection support: Y outbound ah sas:

outbound pcp sas:

 show crypto engine connections active(암호화 엔진 연결 활성 표시) - 모든 암호화 엔진에 대한 현재 활성 암호화 세션 연결을 표시합니다.각 연결 ID는 고유합니다.암호화 및 암호 해독된 패 킷 수는 마지막 두 열에 표시됩니다.

| ipsec_ | ipsec_router# <b>show crypto engine connections active</b> |            |       |                    |         |         |  |
|--------|------------------------------------------------------------|------------|-------|--------------------|---------|---------|--|
| ID     | Interface                                                  | IP-Address | State | Algorithm          | Encrypt | Decrypt |  |
|        |                                                            |            |       |                    |         |         |  |
| 1      | Ethernet1/0                                                | 30.30.30.1 | set   | HMAC_SHA+AES_256_C | 0       | 0       |  |
|        |                                                            |            |       |                    |         |         |  |
| 2000   | Ethernet1/0                                                | 30.30.30.1 | set   | HMAC_MD5+AES_256_C | 0       | 19      |  |
|        |                                                            |            |       |                    |         |         |  |
| 2001   | Ethernet1/0                                                | 30.30.30.1 | set   | HMAC_MD5+AES_256_C | 19      | 0       |  |
|        |                                                            |            |       |                    |         |         |  |

### VPN Concentrator 컨피그레이션 확인

.

VPN Concentrator 컨피그레이션을 확인하려면 다음 단계를 완료하십시오.

1. show crypto ipsec sa 및 **show crypto isakmp sa** 명령과 유사하게 VPN Concentrator에서 Monitoring(모니터링) > Statistics(통계) > **IPSec**을 선택하면 IPsec 및 IKE 통계를 볼 수 **있습 니다** 

| -=                       | Monitoring   Statistics   IPSec            |         | Thursday                               | , U1 Janu | uary 2004-19:32:36 |
|--------------------------|--------------------------------------------|---------|----------------------------------------|-----------|--------------------|
| Filenaces                |                                            |         |                                        | R         | eset 🥔 Refresh 🔞   |
| FiUser Management        | IKE (Phase 1) Statistics                   |         | IPSec (Phase 2) Statistics             |           |                    |
| DPolicy Management       | Active Tunnels                             | L       | Active Tunnels                         | L         |                    |
| Access Hours             | Total Tunnels                              | 2       | Total Tunnels                          | 2         |                    |
| Network Lists            | Received Bytes                             | 3545268 | Received Bytes                         | 3602      |                    |
| Fules                    | Sent Bytes                                 | 5553204 | Sent Bytes                             | 5376      |                    |
| 5.6.8                    | Received Packets                           | 60187   | Received Packets                       | 145       |                    |
| Eller2                   | Sent Packets                               | 60299   | Sent Packets                           | 51        |                    |
| BAY Policies             | Received Parkets Dropped                   | 0       | Received Parkets Dropped               | 0         |                    |
| Group Matching           | Sent Packets Dropped                       | D       | Received Parkets Dropped (Anti-Replay) | 0         |                    |
|                          | Received Notifies                          | 60084   | Sent Packets Dropped.                  | 0         |                    |
| ElSoftware Uniste        | Sent Notifies                              | 120172  | Inbound Authentirations                | 145       |                    |
| Consentrator             | Received Phase-2 Eachanges                 | 2       | Failed Inbound Authentications         | 0         |                    |
| Clients<br>Sustan Bahast | Sent Phase-2 Exchanges                     | 49      | Outhound Authentirations               | 51        |                    |
| Rebot Status             | Invalid Phase-2 Exchanges Received         | D       | Failed Outbound Authentications        | 0         |                    |
| Elba                     | Invalid Phase 2 Eachanges Sent             | 0       | Decryptions                            | 145       |                    |
| Monitoring Refresh       | <b>Rejected Received Phase-2 Exchanges</b> | 0       | Failed Decryptions                     | 0         |                    |
| Erwecess regits          | Rejected Sent Phase-2 Exchanges            | 0       | Encryptions                            | 51        |                    |
| Swap Confid File         | Phase-2 SA Delete Requests Received        | 0       | Failed Encryptions                     | 0         |                    |
| TETP Transfer            | Phase-2 SA Delete Requests Sent            | 50      | System Capability Failures             | U         |                    |
| XML Export               | Initiated Tunnels                          | 0       | No-SA Failures                         | 0         |                    |
| ERCentricate Management  | Failed initiated Tunnels                   | 0       | Protocol Use Failures                  | 0         |                    |
| Encoliment               | Failed Remote Tunnels                      | 0       |                                        |           |                    |
| -T-Monitoring            | Authentication Failures                    | 0       |                                        |           |                    |
| Routing Table            | Decryption Failures                        | D       |                                        |           |                    |
| Dynanic Filtere          | Hash Validation Failures                   | 0       |                                        |           |                    |
| CISCO SYSTEMS            | System Capability Failures                 | 0       |                                        |           |                    |
| เป็นเป็น                 | No-SA Failures                             | 0       |                                        |           |                    |

2. 라우터에서 show crypto engine connections active 명령과 마찬가지로 VPN Concentrator의 Administration-Sessions 창을 사용하여 모든 활성 IPsec LAN-to-LAN 연결 또는 터널에 대한 매개변수 및 통계를 볼 수 있습니다

| Configuration                                                                                                    | Administration I Ad                                                                                                    | iminister Sea                             | sions         |                                |            |                |                              |                        | Thursday           | . 01.Jan              | uary 2004-19:30:20           |  |
|----------------------------------------------------------------------------------------------------|----------------------------------------------------------------------------------------------------|-------------------------------------------|---------------|--------------------------------|------------|----------------|------------------------------|------------------------|--------------------|-----------------------|------------------------------|--|
| - Er Systen                                                                                                    |                                                                                                    |                                           |               |                                |            |                |                              |                        |                    | R                     | eset 🥔 Refresh 🕲             |  |
| Elliser Management                                                                                                    |                                                                                                    |                                           |               |                                |            |                |                              |                        |                    |                       |                              |  |
| Access Hours                                                                                                    | This screen shows statistics for sessions. To reflech the statistics, click <b>Refresh</b> . Select a <b>Group</b> to filter the sessions. For more information on a session, click on that sessions name. To log out a session, click <b>Legent</b> in the table below. To best the network connection to a session, click <b>Fing</b> . |                                           |               |                                |            |                |                              |                        |                    |                       |                              |  |
| Hetwork Lists                                                                                                    | Group -AI-<br>Legout All: PPTP Uper                                                                                                    | I2TP User   IP                            | Sec User   [] | PSec LAN-b                     | o-LAN      |                |                              |                        |                    |                       |                              |  |
| - <u>filars</u><br>-EttAI                                                                                                    | Session Summary                                                                                                    |                                           |               |                                |            |                |                              |                        |                    |                       |                              |  |
| Group Matching                                                                                                    | Active LAN-to-<br>LAN Sessions                                                                                                    | ive LAN-to-<br>N Sessions Access Sessions |               | Active Managemen<br>s Sessions |            | lative<br>ious | ive Peak Conre<br>Is Session |                        | Concur<br>Sessions | vent i<br>Limit       | Total Cumulative<br>Sessions |  |
| Administration<br>Administer Sessions                                                                                                    | 1                                                                                                    | 0                                         |               | L                              |            |                | 3                            |                        | 4000               |                       | 19                           |  |
| Concentrator<br>Cientz                                                                                                    | LAN-ta-LAN Sessions [Reacte Access Sessions   Management Sessions ]                                                                                                    |                                           |               |                                |            |                |                              |                        |                    |                       |                              |  |
| Reboot Status                                                                                                    | Connection Name                                                                                                    | IP Address                                | Pro           | iocol                          | Encryption | Lagi           | a Tinus                      | Duration               | Byns Tx            | Bytes Rx              | Actions                      |  |
| Ping                                                                                                    | test                                                                                                    | 30.30.30.1 IPSecLAN-to-LAN AES-256 J      |               |                                |            | Jaal           | a 1 19:57:29 0:02:51 21      |                        | 2128               | 2128                  | [Logent   Ping]              |  |
| Evaluation instructure     Evaluation instructure     Evaluation instructure     Evaluation instructure     Evaluation instructure     Evaluation instructure     Evaluation instructure     Evaluation     Evaluation     Evaluat |                                                                                                    |                                           |               |                                |            |                |                              | integratent Sessions ] |                    |                       |                              |  |
|                                                                                                    | STRANGE                                                                                                    | Public IP Ad                              | dress         | Second.                        | Encryption |                | Duratio                      | n                      | Version            | Bytes                 | Rx                           |  |
|                                                                                                    | No Remote Access Sessions                                                                                                    |                                           |               |                                |            |                |                              |                        |                    |                       |                              |  |
| Management Sessions [LAN-to-LAN Sessions   Benote Access Sees                                                                                                    |                                                                                                    |                                           |               |                                |            |                |                              |                        |                    | ris Access Sessions ] |                              |  |
|                                                                                                    | Administrator                                                                                                    | IP Addr                                   | ess I         | Protocol                       | Encryption |                | Legin                        | Time                   | Duratie            | <b>h</b>              | Artions                      |  |
|                                                                                                    | admin.                                                                                                    | 172.161.2                                 | нт            | TP                             | None       | Jac            | 01 19:17                     | 42                     | 0:12:38            | [100                  | out   Ping ]                 |  |

## <u>문제 해결</u>

이 섹션에서는 컨피그레이션 문제를 해결하는 데 사용할 수 있는 정보를 제공합니다.

## <u>라우터 문제 해결</u>

Output Interpreter 도구(등록된 고객만 해당)(OIT)는 특정 show 명령을 지원합니다.OIT를 사용하여 show 명령 출력의 분석을 봅니다.

**참고:** debug 명령을 사용하기 전에 디버그 <u>명령에 대한 중요 정보</u>를 참조하십시오.

- debug crypto engine 암호화된 트래픽을 표시합니다.암호화 엔진은 암호화 및 암호 해독을 수 행하는 실제 메커니즘입니다.암호화 엔진은 소프트웨어 또는 하드웨어 가속기가 될 수 있습니 다.
- debug crypto isakmp IKE 1단계의 ISAKMP(Internet Security Association and Key Management Protocol) 협상을 표시합니다.

• debug crypto ipsec - IKE 2단계의 IPsec 협상을 표시합니다.

자세한 정보 및 샘플 출력은 <u>IPSec 문제 해결 - 디버그 명령 이해 및 **사용**을</u> 참조하십시오.

#### VPN Concentrator 문제 해결

Cisco 라우터의 debug 명령과 유사하게 Event 클래스를 구성하여 모든 경보를 볼 수 있습니다.

1. Configuration(컨피그레이션) > System(시스템) > Events(이벤트) > Classes(클래스) > Add(추 가)를 선택하여 이벤트 클래스의 로깅을 설정합니다.다음 클래스는 IPsec에 사용할 수 있습니 다

.IKEIKEDBGIKEDECODEIPSECIPSECDBGIPSECDECODE

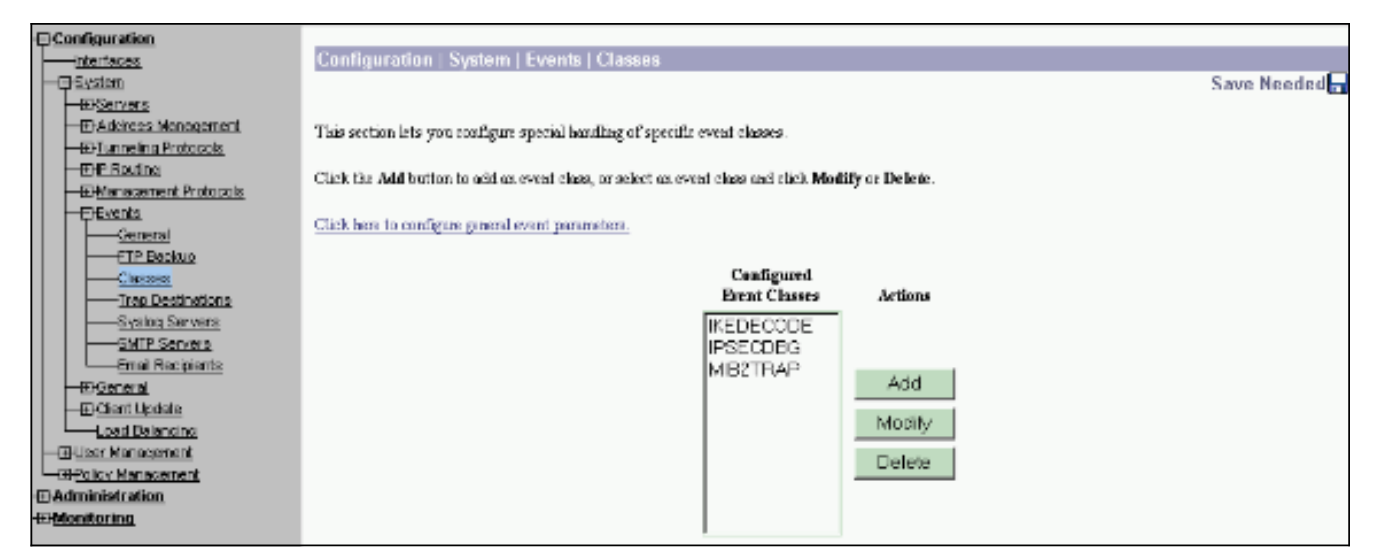

2. 추가하는 동안 경보가 전송되는 심각도 레벨을 기준으로 각 클래스에 대해 심각도 레벨을 선 택할 수도 있습니다.경보는 다음 방법 중 하나로 처리할 수 있습니다.로그 기준콘솔에 표시됨 UNIX Syslog 서버로 전송이메일로 전송SNMP(Simple Network Management Protocol) 서버 에 트랜으로 전송

| Configuration                                    | Configuration   System   Events   Clas                                                                                                    | ses   Add                                                                  |  |  |  |  |  |
|--------------------------------------------------|----------------------------------------------------------------------------------------------------|----------------------------------------------------------------------------|--|--|--|--|--|
| - Er System<br>- Er Servers                      | This screen lets you add and configure an event class for special handling.                                                                     |                                                                            |  |  |  |  |  |
|                                                  | Class Name KEDBG                                                                                                    | <ul> <li>Select the event class to configure.</li> </ul>                   |  |  |  |  |  |
| Ottanogenent Protocols      Operants             | Enable 🖂                                                                                                    | Check to enable special bandling of this class.                            |  |  |  |  |  |
| General<br>FTP Backup                            | If one of the following values has been set to Use Event List, the Event List can be seen by viewing Configuration   System   Events   General. |                                                                            |  |  |  |  |  |
| Trao Destinations                                | Changing a value set to Use Scent List will over                                                                                                | ide the sections of the Event List referring to this event class.          |  |  |  |  |  |
| Systog Servers                                   | Events to Log Seventies 1–5                                                                                                    | <ul> <li>Select the events to enter in the log.</li> </ul>                 |  |  |  |  |  |
| Dnal Recipients                                  | Events to Consols Severities 1-3                                                                                                    | <ul> <li>Select the events to display on the consols.</li> </ul>           |  |  |  |  |  |
|                                                  | Events to Syslog None                                                                                                    | <ul> <li>Select the events to send to a Syslog Server.</li> </ul>          |  |  |  |  |  |
| Loed Balancing                                   | Events to Email None                                                                                                    | <ul> <li>Select the events to send to an Enail Recipient.</li> </ul>       |  |  |  |  |  |
| User Management     Decicy Management            | Events to Trap None                                                                                                    | <ul> <li>Select the events to send to an SNMP Trap Destination.</li> </ul> |  |  |  |  |  |
| -D <u>Administration</u><br>-D <u>Monitoring</u> | Add Cancel                                                                                                    |                                                                            |  |  |  |  |  |

3. Monitoring(**모니터링**) > Filterable Event Log(필터링 이벤트 로그)를 선택하여 활성화된 경보 를 모니터링합니다

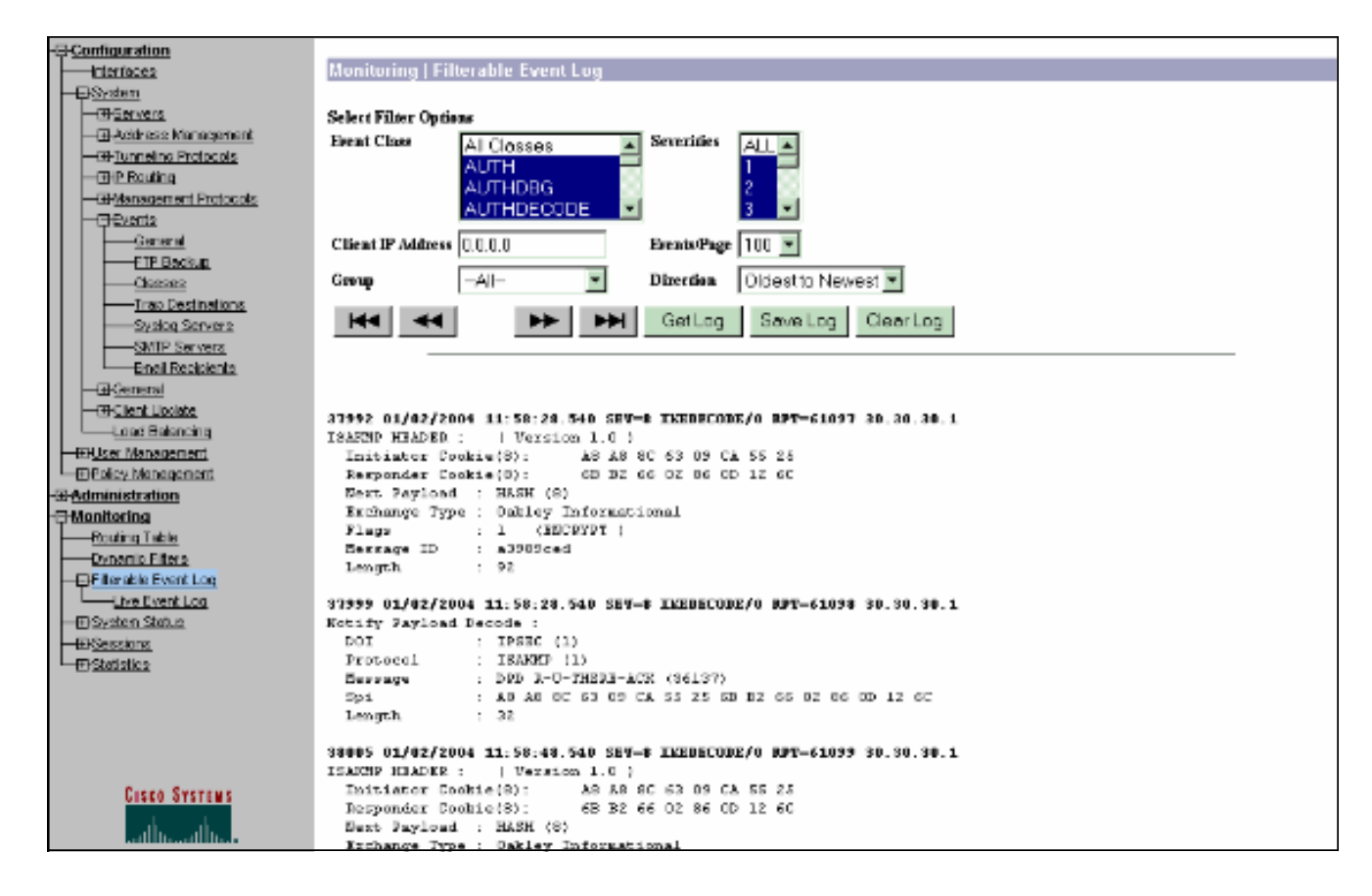

# <u>관련 정보</u>

- <u>고급 암호화 표준(AES)</u>
- DES/3DES/AES VPN Encryption Module
- IPSec 샘플 컨피그레이션
- Cisco VPN 3000 Series 클라이언트 지원 페이지
- IPSec 협상/IKE 프로토콜 지원 페이지